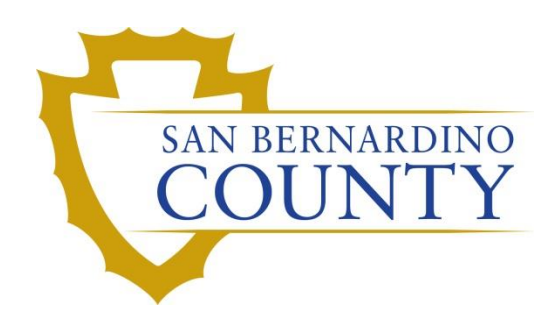

ELECTIONS OFFICE OF THE REGISTRAR OF VOTERS

## Reviewing and Overturning Canceled –In Review (CNCLD)Challenges

PROCEDURE DOCUMENT – Version 1.5

Alexandria Gomez 06/11/2024

# Reviewing and Overturning Canceled-In Review (CNCLD) Challenges

## Contents

| Purpose                                   |
|-------------------------------------------|
| Scope2                                    |
| Important Note:                           |
| Supplies Needed                           |
| Vote-By-Mail (VBM) Envelope Labels        |
| Challenge Labels3                         |
| Research Labels3                          |
| Logging in Dims.net4                      |
| Setting the Default Election5             |
| Incorrect Default Election                |
| Launching Additional Windows of DIMS.net6 |
| 5                                         |
| Locating Voter Record                     |
| Locating Voter Record                     |
| Locating Voter Record                     |
| Locating Voter Record                     |
| Locating Voter Record                     |
| Locating Voter Record                     |
| Locating Voter Record                     |
| Locating Voter Record                     |
| Locating Voter Record                     |
| Locating Voter Record                     |

San Bernardino Registrar of Voters Reviewing and Overturning Canceled – In Review (CNCLD) Challenges (Version 1.4)

#### **Purpose**

This procedure outlines the steps to review a voter's Canceled-In Review (CNCLD) challenge on Vote-by-Mail (VBM) envelope and to identify reasons where it can be overturned to Valid or to another code.

"Canceled – In Review" category can be for a variety of reasons - the voter moved within or out of the county, they re-registered and the old and new records merged and the old record is canceled, voter re-registered to vote after 14-Day Close\*, the voter is a felon, etc. Most CNCLD challenged VBM envelopes typically will be overturned to Valid. However, it is imperative to do thorough research.

\*15-Day Close: It is important that your voter registration application be filled out completely and be postmarked or hand-delivered to your county elections office at least 15 days before the election.

#### Scope

This procedure is only to be used in the Ballot Department and is not applicable to any other departments. It has been designed for the **Challenged Ballot Resolution Team** and any other personnel appointed to reviewing and overturning challenged ballots. This procedure does not cover all possible scenarios but will outline the most common occurrence.

#### **Important Note:**

Starting after E-15, the processing of this challenge code should be conducted after IT has synced the ePoll Pads to DIMS.net. This could take up to 2 weeks after Election Day. Speak to your supervisor to determine when syncing is complete to begin this process.

#### Note: This procedure is intended for Supervisors and Lead Staff.

## **Supplies Needed**

- Challenge labels
- Research labels
- Desk file organizer
- File organizer tags
- 1 Foot mail tray
- Mail tray label: "CHALLENGE TYPE: CANCELED-IN REVIEW (CNCLD)"
- 2x Binder clips
- DIMS.net

## **Vote-By-Mail (VBM) Envelope Labels**

#### **Challenge Labels**

Challenge labels are required when processing any challenged envelope. These labels track the challenge status it is currently at.

**Note:** Before placing the label on the VBM envelope make sure there is no writing on the other side.

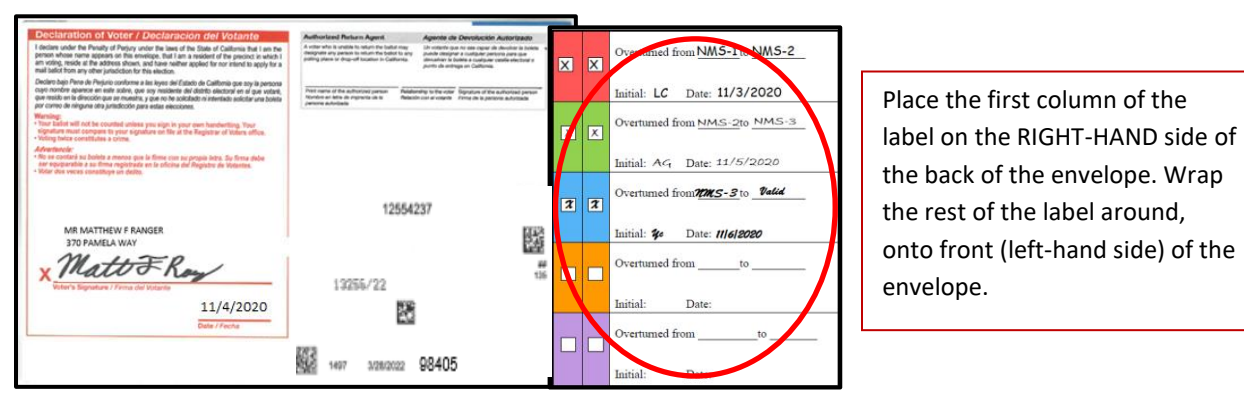

| Check        | Color Code |  |  |  |  |  |  |
|--------------|------------|--|--|--|--|--|--|
| First Check  | Red        |  |  |  |  |  |  |
| Second Check | Green      |  |  |  |  |  |  |
| Third Check  | Blue       |  |  |  |  |  |  |

Each color on the label indicates a different check/step in the process. A new/different person must conduct each check.

#### **Research Labels**

Reviewing and Overturning Canceled – In Review (CNCLD) challenge code will need a research label. Research labels are utilized to monitor the research conducted for the envelope, ensuring that reviewers do not have to duplicate work.

|   | Overtassed Song CNOLD to Valid | Overhamed and _CARLD_ toTNID_<br>Status _CANCELED<br>Respon: X-MERGED - CANCEL                                                                                                    |
|---|--------------------------------|----------------------------------------------------------------------------------------------------|
|   | Overtuned linesto              | Date of Reason://                                                                                                    |
|   | Initial: Dote:                 | AVID: 65104737                                                                                                    |
|   | Overturned Bross to            |                                                                                                    |
|   | laifal: Dec                    | Leave the second balacty voting credit found<br>being the second balacty voting credit found<br>being the second balacty voting credit found<br>balacty voting the second balacty voting credit found<br>balacty voting the second balacty voting credit found<br>balacty voting the second balacty voting credit found<br>balacty voting the second balacty voting credit found<br>balacty voting the second balacty voting the second balacty voting t |
| _ | Overtunal fromto               | Overturned to Valid                                                                                                    |
|   | Solial: Dote:                  | RNARDING                                                                                                    |
|   | Overtensed Boos to             | ALTO AVE candided                                                                                                    |
|   | Juild Day                      | probability                                                                                                    |

The Research Label will always be placed on the front of the envelope on the RIGHT-HAND side, unless previously indicated by supervisor. **Note**: When writing on any label, make sure to write neatly and legibly. Do not write too big or too small in the allotted space. Do not place the label over the signature, barcodes, legal information, or the hole in the center of the envelope. Do not leave any voter information blank on the Research Label. If there is no information to provide, put "N/A".

#### Logging in Dims.net

1. Double-click the DIMS.net icon.

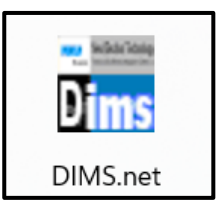

2. Click on the **Login** button.

| RUNBECK<br>ELECTION SERVICES | DIMS.net Election Management System                          |
|------------------------------|--------------------------------------------------------------|
|                              | Login Using: My Windows Account V<br>User Name:<br>Password: |
|                              | Login                                                        |
| Login To: Prod EMS           | ✓ <u>Q</u> ose                                               |

**Note:** Make certain that the **My Windows Account** option in the **Login Using** field is selected. Your user name should auto-populate in the **User Name** field. The **Password** text box should remain blank.

#### **Setting the Default Election**

1. Click on the Elections menu.

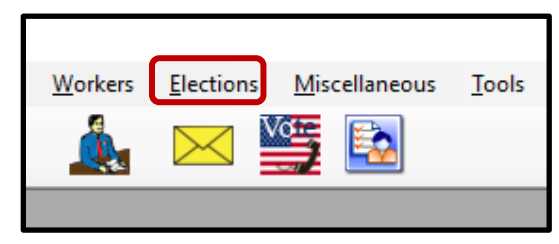

2. Click Change Default Election.

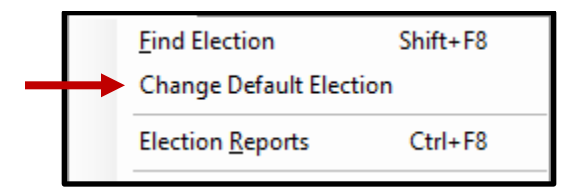

3. A Select Default Election window will appear. If the election displayed is correct, click **Yes**.

| Select Default Election                                                                         |           |
|-------------------------------------------------------------------------------------------------|-----------|
| Use the default election currently set to: 11/03/2020 (3958) 2020 PRESIDENTIAL GENERAL ELECTION | Yes<br>No |
|                                                                                                 |           |

#### **Incorrect Default Election**

1. If the displayed election in the Select Default Election window is incorrect, click No.

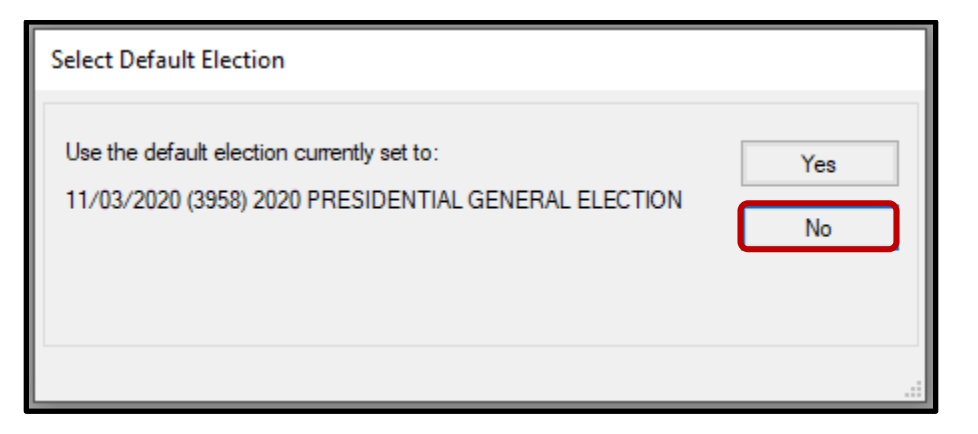

2. The Select Default Election window will change to display a drop-down list.

a. Click on the correct election and then click the Select button.

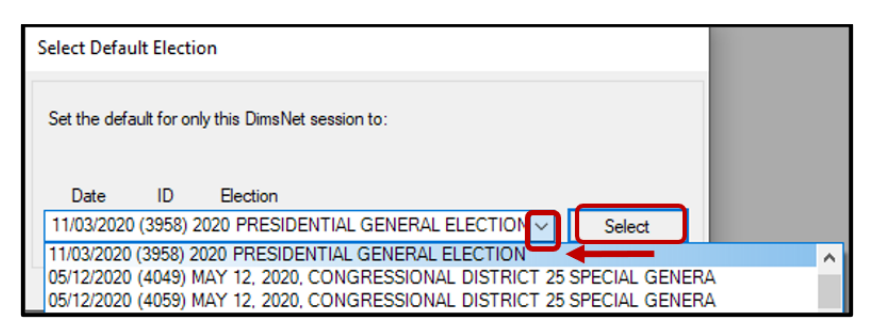

3. Selection Confirmed window will appear. Click **OK**.

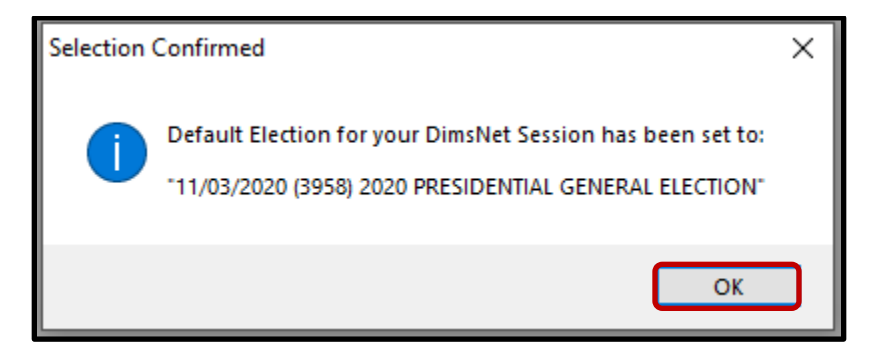

#### Launching Additional Windows of DIMS.net

When researching Canceled- In Review (CNCLD) challenges, open two or more windows of DIMS.net.

1. Right-click on the DIMS.net icon on the taskbar.

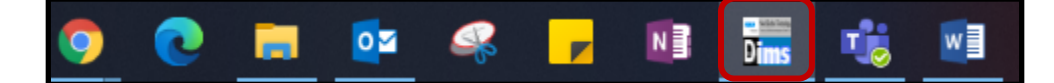

2. Click on the DIMS.net icon.

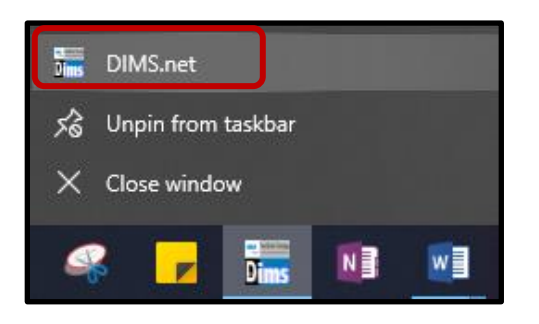

3. A pop-up window will appear, indicating that DIMS.net is already running. Click **OK**.

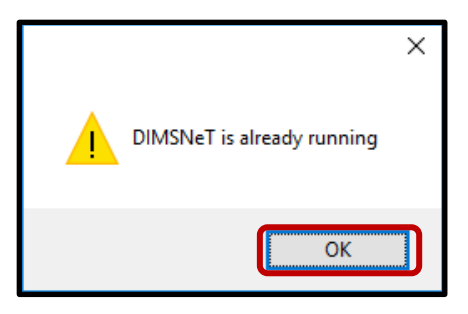

- 4. Follow the steps for Logging into DIMS.net and Setting the Default Election.
- 5. Click the maximize icon in the right-hand corner of the DIMS.net window.

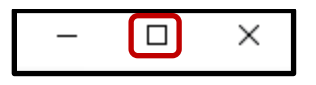

#### **Locating Voter Record**

1. In the 1<sup>st</sup> window of DIMS.net, open the AV Module by clicking the Enter Absent Voter Ballots (yellow envelope).

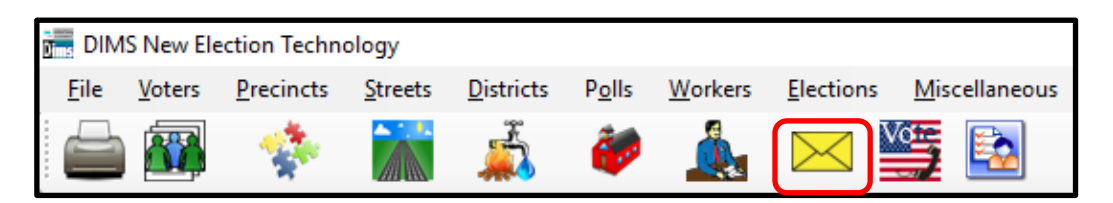

- 2. A Find Voter window will appear. Click on the **By ID** tab.
- 3. Click the arrow of the drop-down list and then select **AVID** (Absentee Voter Ballot ID).

| 🔎 Find Voter                                                                                                    |            |         |         |                 |
|----------------------------------------------------------------------------------------------------|------------|---------|---------|-----------------|
| All A I C P F<br>By Name By Address By Name/Address By ID<br>Check design search method then enter criteria<br>AV ID<br>Voter ID<br>Affidavit<br>Drvrs. Lic.<br>SSN<br>State ID | ]]         | Locate  |         |                 |
| FexiPhone 2<br>Sub Number<br>AV ID                                                                                                    | FIRST NAME | INT DOB | POB HOU | . FR PRE STREET |

4. Type in the **AVID** number found on the VBM envelope.

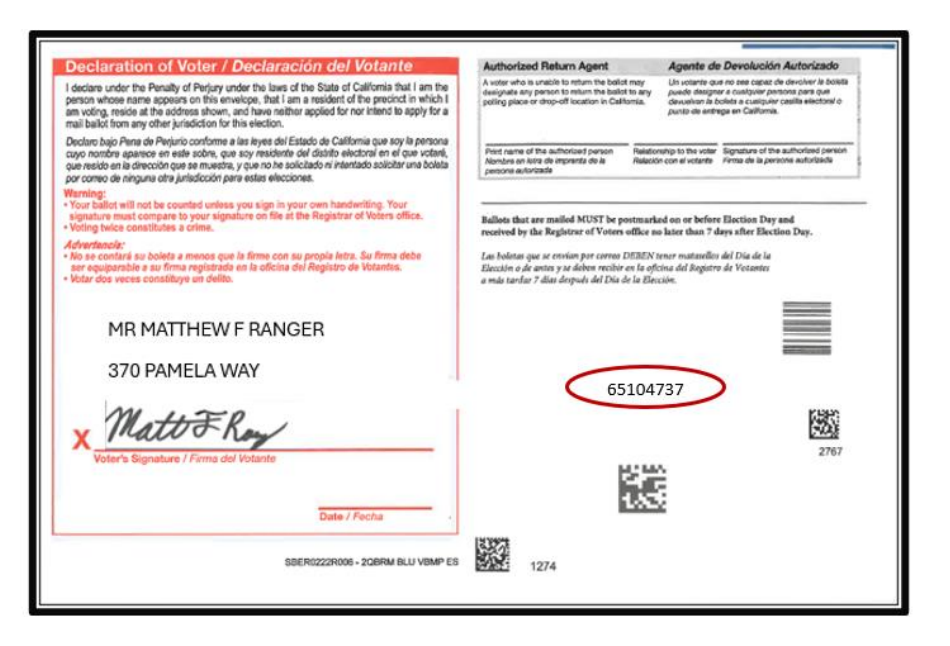

5. If the voter's name matches the VBM envelope, double-click the voter's record to open the absentee voter module.

| Find Voter  All A I C P F By Name By Address By Name/Address By ID Check desired search method then enter citeria AV ID |              |                 |       |                       |                   |   |           |    |          |                   |           |
|----------------------------------------------------------------------------------------------------|--------------|-----------------|-------|-----------------------|-------------------|---|-----------|----|----------|-------------------|-----------|
|                                                                                                    | #            | STATUS<br>A     | P.    | AFFIDAVIT             | LAST NAME         | _ | FIRST NAI | ME | INT<br>F | DOB<br>02/29/1976 | POB<br>TX |
|                                                                                                    |              |                 |       |                       |                   |   |           |    |          |                   |           |
|                                                                                                    |              |                 |       |                       |                   |   |           |    |          |                   |           |
| _                                                                                                    | ٤            |                 | _     |                       |                   |   |           |    |          |                   | >         |
|                                                                                                    | 10 Voter Row | is found then D | ouble | Click to Enter AV/VBM | Rejection System. |   |           |    | (        | Select            | Lancel    |

6. An Absentee Voter window should appear. Click No.

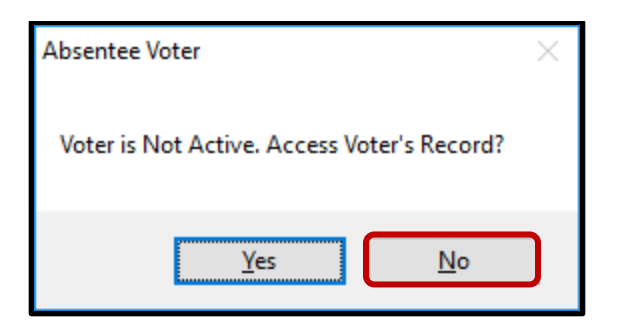

**Note:** You may see an AV/VBM Ballot Application Rejected window. Simply click **OK** if this occurs.

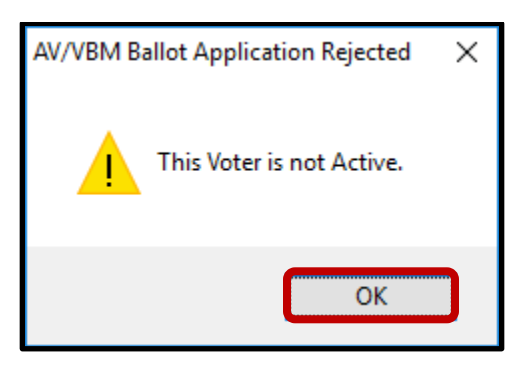

7. An AV/VBM Ballot Issued window should appear. Click **OK**.

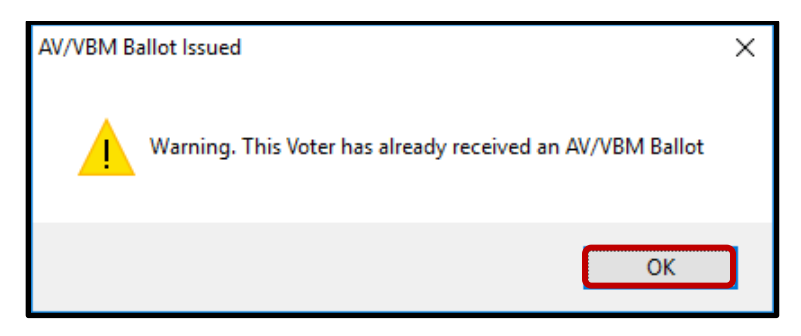

8. A Rejection Notice window should appear. Always, click No.

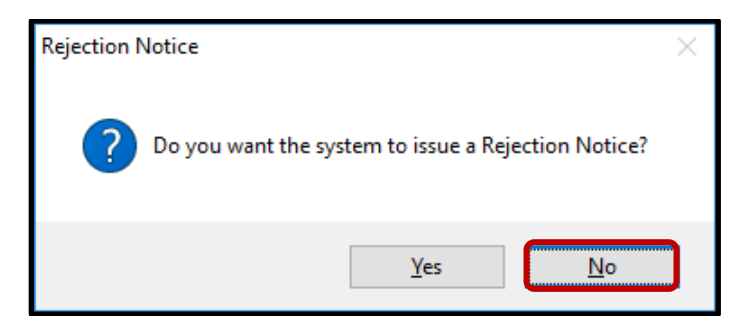

**Note:** We never issue rejection notices to voters. This requires higher authority.

9. The AV table will open.

#### San Bernardino Registrar of Voters Reviewing and Overturning Canceled – In Review (CNCLD) Challenges (Version 1.4)

| Voter i                       | Election District    | Flags    |                                 |                  |                            |                                |                |
|-------------------------------|----------------------|----------|---------------------------------|------------------|----------------------------|--------------------------------|----------------|
| loters Name                   | and Address on File: |          |                                 |                  |                            |                                |                |
| .urrent Balk<br>Vame :        | MR MATTHEW           | F RANGER | Curr                            | ent pallot<br>e: | MR N                       | ion<br>AATTHEW F RANG          | ER .           |
| Address:                      | 370 PAMELA W         | AY       | Add                             | ress:            | 370 8                      | AMELA WAY                      |                |
|                               | BARSTOW, CA          | 92311    |                                 |                  | BARS                       | TOW, CA 92311                  |                |
| Mailed To:                    | 370 PAMELA W         | IAY      | Mail                            | ed To;           | 370 1                      | PAMELA WAY                     |                |
|                               | BARSTOW, CA          | 92311    |                                 |                  | BARS                       | TOW, CA 92311                  |                |
| Ballat Tuna                   | 1174                 |          | 8-5                             | nt Tuna-         | 3174                       |                                |                |
| Party:                        | DEM                  |          | Part                            | y:               | DEM                        | Voter Participation<br>History | Active Ballots |
| Category:<br>Source:<br>Stub: | PERMANENT ABSE       | NTEE ~   | Return Date:<br>Challenge Code: | Verf             | 2020<br>led?<br>LED - IN F | Need                           | s Evaluation   |
| Type App:                     |                      | ÷        | 111                             |                  |                            | ~ ^                            |                |
| How Recd.                     |                      | ~        |                                 | 1                | 5-                         | t K                            | 1              |
| loting Form:                  |                      | ~        | 1Ma                             | N                | 10                         | rn.                            | my l           |
| Appl. Date:                   |                      |          | -                               |                  | -                          |                                |                |
|                               | Malas Ltd            | 1        |                                 |                  |                            |                                | -              |
|                               | Maling Add           |          |                                 |                  |                            |                                | Acacriments    |

## **Checking Active Ballots**

1. Click on **Active Ballots**.

| Voter Ele        | ction District Flags |                |                                     |  |  |  |  |
|------------------|----------------------|----------------|-------------------------------------|--|--|--|--|
| /oters Name an   | d Address on File:   |                |                                     |  |  |  |  |
| Current Ballot I | nformation           | Current Ballot | Information                         |  |  |  |  |
| Name:            | MR MATTHEW F RANGER  | Name:          | MR MATTHEW F RANGER                 |  |  |  |  |
| Address:         | 370 PAMELA WAY       | Address:       | 370 PAMELA WAY<br>BARSTOW, CA 92311 |  |  |  |  |
|                  | BARSTOW, CA 92311    |                |                                     |  |  |  |  |
| Mailed To:       | 370 PAMELA WAY       | Mailed To:     | 370 PAMELA WAY                      |  |  |  |  |
|                  | BARSTOW, CA 92311    |                | BARSTOW, CA 92311                   |  |  |  |  |
| Ballot Type:     | 3174                 | Ballot Type:   | 3174                                |  |  |  |  |
| Deeter           | DEM                  | Doub.          | TOTTA Voter Participation           |  |  |  |  |

10

2. Verify that the voter has only one issued VBM in the Active Ballots window.

| Active Ballots VBMs: 1 Provisionals: 0 Polls: 0 |                  |                                           |        |     |      |     |         |                |  |
|-------------------------------------------------|------------------|-------------------------------------------|--------|-----|------|-----|---------|----------------|--|
| ID                                              | Date             | Title                                     | SOS_ID | VBM | Prov | CVR | Poll/VC | County         |  |
| 1                                               | 09/14/2021       | SEPTEMBER 14, 2021, CALIFORNIA GUBERN     | . 5225 |     |      |     |         | San Bernardino |  |
|                                                 |                  |                                           |        |     |      |     |         |                |  |
|                                                 |                  |                                           |        |     |      |     |         |                |  |
| A = ACO<br>R = RE                               | CEPTED<br>TURNED | S = SUSPENDED<br>I = ISSUED, NOT RETURNED |        |     |      |     |         | Ok             |  |
|                                                 |                  |                                           |        |     |      |     |         |                |  |

3. If there is more than one Active Ballot, make sure that the VBM, Prov, CVR, and Poll/VC columns are either blank or only have an "I" for issued.

| SOS_ID | VBM | Prov | CVR | Poll/VC | County         |
|--------|-----|------|-----|---------|----------------|
| 4397   | L.  |      |     |         | San Bernardino |
| 4397   |     |      |     |         | San Bernardino |

**Note:** If any of the VBM, Prov, CVR, and Poll/VC columns have an "A" for Accepted or "Yes" that means that this voter has already voted. Continue processing the VBM skip to **Voter Already Voted (VAV)** section of this procedure.

4. Click **OK** on the Active Ballots window.

|    | Act            | ive B | allots VBM   | s: 2 Provisio | als: 0 Polls: 1                |                 |        |     |      |     | )       |                | 3  |
|----|----------------|-------|--------------|---------------|--------------------------------|-----------------|--------|-----|------|-----|---------|----------------|----|
| Γ  |                | ID    | Date         | Title         |                                |                 | SOS_ID | VBM | Prov | CVR | Poll/VC | County         | ٦  |
|    |                | 1     | 03/05/2024   | MARCH 5, 2    | 24, PRESIDENT                  | IAL PRIMARY EL. | 5680   | 1   |      |     |         | San Bernardino |    |
| I. |                | 2     | 03/05/2024   | MARCH 5, 2    | 24, PRESIDENT                  | IAL PRIMARY EL. | . 5680 | A   |      |     |         | San Bernardino | 11 |
|    |                |       |              |               |                                |                 |        |     |      |     |         |                |    |
|    | A = A<br>R = F | RETU  | PTED<br>RNED |               | S = SUSPENDE<br>I = ISSUED, NO | D<br>T RETURNED |        |     |      |     |         | Ok             | ]  |

5. In the top left corner of DIMS.net, click the **Find Voter Records** icon.

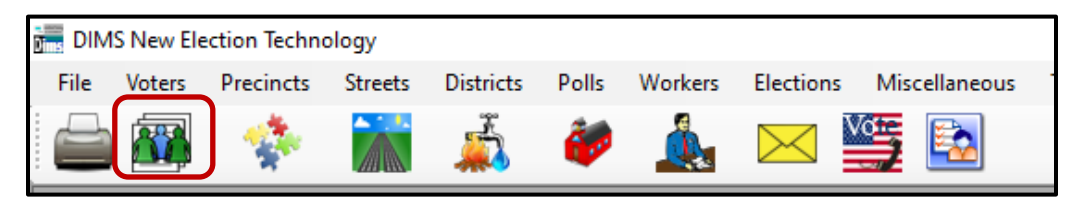

Reviewing and Overturning Canceled – In Review (CNCLD) Challenges (Version 1.4)

6. The voter's record window will appear. Click the **Misc** tab.

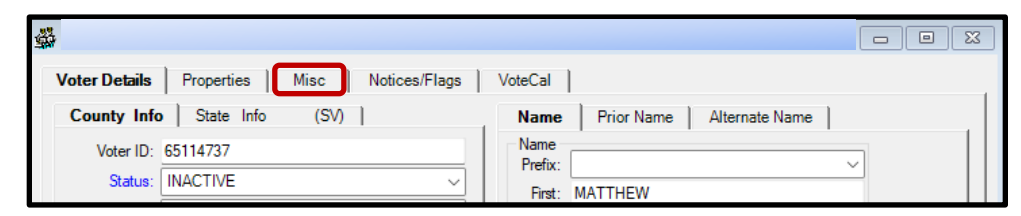

**Note:** While in the **Voter Details** tab, make sure to fill out the Research Label with the Status, Reason, VID, and AVID.

7. Click on **Voting History**.

| Voter Details Prop | erties <b>Misc</b> Notices/Flags Vote | eCal               |                        |                     |  |
|--------------------|---------------------------------------|--------------------|------------------------|---------------------|--|
| PVBM Voting        |                                       | Connected Recor    | ds                     |                     |  |
| Category:          | PERMANENT ABSENTEE                    | List Household     | Comments               | Last<br>Transaction |  |
| Type App:          | ~                                     |                    |                        | Indibaction         |  |
| How Received:      | ~                                     | <u>Attachments</u> | Voting <u>H</u> istory | Re <u>f</u> erral   |  |
| Delivery 1:        | MAIL ~                                |                    |                        |                     |  |
|                    |                                       |                    | Disabilities           | Pend Codes          |  |
|                    |                                       | Ont Out            |                        |                     |  |
|                    |                                       | Opt Out            |                        |                     |  |
| Applied:           | 07/17/2006 PVBM Address               |                    |                        |                     |  |

- 8. In the Voting History window, verify that the current election is listed. If the current election is present, make sure that the Voted and Poll Voter columns have an "N".
- 9. Click **OK** to close the Voting History window.

| # | Elec ID | Date       | Title                               | Eliq | Voted | PAR | Party | Poll Voter | Α |
|---|---------|------------|-------------------------------------|------|-------|-----|-------|------------|---|
|   |         |            |                                     |      |       |     |       |            |   |
| 1 | 4138    | 03/05/2024 | MARCH 5, 2024, PRESIDENTIAL PRIMARY | Y    | N     | VBM | NPP   | N          | Y |

**Note:** If either the Voted or the Poll Voter columns have a "Y", that means that the voter has participated in the current election. Continue processing the VBM, skip to **Voter Already Voted (VAV)** section of this procedure.

10. Once you have completed your research you can now begin the signature verification and overturning processes.

## **Checking Voter Participation History**

1. Click Voter Participation History.

| New AV/VBM     | 's by Voter ID Number |                |                                                   |
|----------------|-----------------------|----------------|---------------------------------------------------|
| voter   Ele    | ction District Plags  |                |                                                   |
| Voters Name an | d Address on File:    |                |                                                   |
| Current Ballot | Information           | Current Ballot | Information                                       |
| Name:          | MR MATTHEW F RANGER   | Name:          | MR MATTHEW F RANGER                               |
| Address:       | 370 PAMELA WAY        | Address:       | 370 PAMELA WAY                                    |
|                | BARSTOW, CA 92311     |                | BARSTOW, CA 92311                                 |
| Mailed To:     | 370 PAMELA WAY        | Mailed To:     | 370 PAMELA WAY                                    |
|                | BARSTOW, CA 92311     |                | BARSTOW, CA 92311                                 |
| Ballot Type:   | 3174                  | Ballot Type:   | 3174                                              |
| Party:         | DEM                   | Party:         | DEM Voter Participation<br>History Active Ballots |

**Note:** If icon is **Bold**. Voter Participation History has been applied. That means that the voter has participated in the current election. Continue processing the VBM, skip **to Voter Already Voted (VAV)** section of this procedure.

2. Look at **Participation Method.** 

|      | DIMS VPH ID                                                                                   | Date Added                                                                                                    | VoteCal VP                                                | 'H ID Date Deleted               | Particip                                                                        | ation Me Party                                                                                                    | Home Precinct                                                               | Consolidation/Voting Precinct                           | Voting Location |   |
|------|-----------------------------------------------------------------------------------------------|----------------------------------------------------------------------------------------------------|-----------------------------------------------------------|----------------------------------|---------------------------------------------------------------------------------|----------------------------------------------------------------------------------------------------|-----------------------------------------------------------------------------|---------------------------------------------------------|-----------------|---|
|      | 11081181                                                                                      | 3/8/2024 4:42:44 PM                                                                                                    | 324523217                                                 |                                  | VBM                                                                             | EP 4                                                                                                    | 892 - C23S23A41E1B1SJU                                                      | C23S23A41E1B1SJUUNI0501                                 |                 |   |
|      |                                                                                               |                                                                                                    |                                                           |                                  |                                                                                 |                                                                                                    |                                                                             |                                                         |                 |   |
|      |                                                                                               |                                                                                                    |                                                           |                                  |                                                                                 |                                                                                                    |                                                                             |                                                         |                 |   |
|      |                                                                                               |                                                                                                    |                                                           |                                  |                                                                                 |                                                                                                    |                                                                             |                                                         |                 |   |
|      |                                                                                               |                                                                                                    |                                                           |                                  |                                                                                 |                                                                                                    |                                                                             |                                                         |                 |   |
|      |                                                                                               |                                                                                                    |                                                           |                                  |                                                                                 |                                                                                                    |                                                                             |                                                         |                 |   |
|      |                                                                                               |                                                                                                    |                                                           |                                  |                                                                                 |                                                                                                    |                                                                             |                                                         |                 |   |
|      |                                                                                               |                                                                                                    |                                                           |                                  |                                                                                 |                                                                                                    |                                                                             |                                                         |                 |   |
|      |                                                                                               |                                                                                                    |                                                           |                                  |                                                                                 |                                                                                                    |                                                                             |                                                         |                 |   |
|      |                                                                                               |                                                                                                    |                                                           |                                  |                                                                                 |                                                                                                    |                                                                             |                                                         |                 |   |
|      |                                                                                               |                                                                                                    |                                                           |                                  |                                                                                 |                                                                                                    |                                                                             |                                                         |                 |   |
|      |                                                                                               |                                                                                                    |                                                           |                                  |                                                                                 |                                                                                                    |                                                                             |                                                         |                 |   |
|      |                                                                                               |                                                                                                    |                                                           |                                  |                                                                                 |                                                                                                    |                                                                             |                                                         |                 |   |
|      |                                                                                               |                                                                                                    |                                                           |                                  |                                                                                 |                                                                                                    |                                                                             |                                                         |                 |   |
|      |                                                                                               |                                                                                                    |                                                           |                                  |                                                                                 |                                                                                                    |                                                                             |                                                         |                 |   |
|      |                                                                                               |                                                                                                    |                                                           |                                  |                                                                                 |                                                                                                    |                                                                             |                                                         |                 |   |
|      |                                                                                               |                                                                                                    |                                                           |                                  |                                                                                 |                                                                                                    |                                                                             |                                                         |                 | _ |
|      |                                                                                               |                                                                                                    |                                                           |                                  |                                                                                 |                                                                                                    |                                                                             |                                                         |                 |   |
| ion  | Log                                                                                           | -                                                                                                    |                                                           | -                                | -                                                                               | -                                                                                                    | -                                                                           | -                                                       | -               | _ |
| ion  | Log<br>TRANS ID                                                                               | FIFLD                                                                                                    | TYPE                                                      | REFORE                           | AFTER                                                                           | TRANS DATE                                                                                                    | LOGIN                                                                       | ACTION                                                  | _               |   |
| ion  | Log<br>TRANS ID                                                                               | FIELD                                                                                                    | TYPE E                                                    | BEFORE                           | AFTER                                                                           | TRANS DATE                                                                                                    | LOGIN                                                                       | ACTION                                                  | 1               |   |
| ion  | Log<br>TRANS ID<br>314022458                                                                  | FIELD<br>SOS VOTER PARTICIPATIO.<br>UPDATE DATETIME                                                                                                    | TYPE E                                                    | BEFORE 024/024/0216/41/54/967    | AFTER<br>324523217<br>2024/03/08 16:4                                           | TRANS DATE<br>3/8/2024 4:42:44 PM                                                                                                    | LOGIN<br>DXI<br>DXI                                                         | ACTION<br>UPD<br>UPD                                    |                 |   |
| ion  | TRANS ID<br>314022458<br>314022458<br>314022458                                               | FIELD<br>SOS VOTER PARTICIPATIO.<br>UPDATE DATETIME<br>VOTEFOL VALIDATION DAT                                                                             | TYPE E<br>I 0<br>D 2                                      | BEFORE<br>024-03-08 16:41:54:967 | AFTER<br>324523217<br>2024/03/08 16-4<br>2024/03/08 16-4                        | TRANS DATE<br>3/8/2024 4:42:44 PM<br>3/8/2024 4:24:24 PM                                                                              | LOGIN<br>DXI<br>DXI<br>DXI                                                  | ACTION<br>UPD<br>UPD<br>UPD                             |                 |   |
| tion | Log<br>TRANS ID<br>314022458<br>314022458<br>314022458<br>314022458                           | FIELD<br>SOS VOTER PARTICIPATIO.<br>UPDATE DATETIME<br>VOTECAL, VALIDATION DAT<br>SOS EI FETTON ID                                                        | TYPE E<br>I 0<br>D 2<br>E D 1                             | BEFORE<br>024-03-08 16:41:54 967 | AFTER<br>324523217<br>2024-03-08 16.4<br>2024-03-08 16.4<br>5680                | TRANS DATE<br>3/8/2024 4:42:44 PM<br>3/8/2024 4:42:44 PM<br>3/8/2024 4:42:44 PM                                                       | LOGIN<br>DXI<br>DXI<br>DXI<br>DXI<br>DXI                                    | ACTION<br>UPD<br>UPD<br>UPD<br>UPD                      |                 |   |
| tion | Log<br>TRANS ID<br>314022458<br>314022458<br>314022458<br>314022458<br>314020946              | FIELD<br>SOS VOTER PARTICIPATIO<br>UPDATE DATETIME<br>VOTECA, VALUATORD DAT<br>SOS ELECTON ID<br>SOS ENDRE PREVENT ID                                     | TYPE E<br>I 0<br>D 2<br>E D<br>I                          | BEFORE<br>024-03-08 16:41:54:967 | AFTER<br>324523217<br>2024-03-08 16.4<br>5680<br>25061                          | TRANS DATE<br>3/8/2024 442:44 PM<br>3/8/2024 442:44 PM<br>3/8/2024 442:44 PM<br>3/8/2024 441:54 PM                                    | LOGIN<br>DXI<br>DXI<br>DXI<br>DXI<br>DXI<br>DXI                             | АСТІОN                                                  |                 |   |
| tion | Log<br>TRANS ID<br>314022458<br>314022458<br>314022458<br>314022458<br>314020946<br>314020946 | FIELD<br>SOS VOTER PARTICIPATIO<br>UPDATE DATETIME<br>VOTECAL VALIDATION DATO<br>SOS FLOCTION ID<br>SOS PARTICIPATION METH                                | TYPE E<br>I 0<br>D 2<br>E D<br>I<br>I<br>I                | 3EFORE<br>024-03-08 16:41 54.967 | AFTER<br>324523217<br>2024-03-08 16.4<br>2024-03-08 16.4<br>5580<br>250061<br>2 | TRANS DATE<br>3/8/2024 4/42:44 PM<br>3/8/2024 4/42:44 PM<br>3/8/2024 4/42:44 PM<br>3/8/2024 4/41:54 PM<br>3/8/2024 4/1:54 PM          | LOGIN<br>DXI<br>DXI<br>DXI<br>DXI<br>DXI<br>DXI<br>DXI<br>DXI<br>DXI        | ACTION<br>UPD<br>UPD<br>UPD<br>UPD<br>UPD<br>UPD<br>UPD | -               |   |
| tion | Log<br>TRANS ID<br>314022458<br>314022458<br>314022458<br>314020946<br>314020946<br>314020946 | FIELD<br>SOS VOTER PARTICIPATIO<br>UPDATE DATETIME<br>VOTECAL VALIDATION DATA<br>SOS ELECTIONENCET ID<br>SOS PARTICIPATION HETMEN<br>SOS POILTCH PARTY IN | TYPE E<br>I 0<br>D 2<br>E D<br>I<br>I<br>I<br>I<br>I<br>I | BEFORE<br>024-03-08 16:41:54:967 | AFTER<br>324523217<br>202443349 154<br>5680<br>25061<br>2<br>7                  | TRANS DATE<br>3/8/2024 4/24 4P4<br>3/8/2024 4/24 4P4<br>3/8/2024 4/24 4P1<br>3/8/2024 4/15 PM<br>3/8/2024 4/15 FM<br>3/8/2024 4/15 FM | LOGIN<br>DXI<br>DXI<br>DXI<br>DXI<br>DXI<br>DXI<br>DXI<br>DXI<br>DXI<br>DXI | ACTON<br>UPD<br>UPD<br>UPD<br>UPD<br>UPD<br>UPD<br>UPD  |                 |   |

3. Within the New AV/VBM's by Voter ID Number window click twice on the arrow for the Challenge Code drop down list.

**Note**: The drop down menu will extend with the first click and retract with the second click, highlighting the current challenge code.

4. Click **OK** to close the Voting History window.

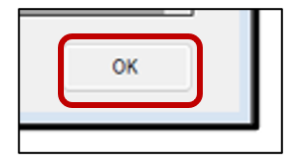

#### Voter Already Voted (VAV)

If within the Voting History window or the Active Ballot window there is evidence that the voter has already voted, the challenge code must be changed from CNCLD to VAV Voter Already Voted.

1. Within the New AV/VBM's by Voter ID Number window click the arrow for the Challenge Code drop down list.

| # Issued:    | 1      | Ised:    | 02/03/2020 00:00:00 | Return Source:  | MAIL             | ~                |
|--------------|--------|----------|---------------------|-----------------|------------------|------------------|
| Category:    | PERMAN | ENT ABSE | NTEE ~              | Return Date:    | 10/28/2020       | Needs Evaluation |
| Source:      | MAIL   |          | ~                   |                 | Verfied?         |                  |
| Stub:        |        |          | ]                   | Challenge Code: | CANCELED - IN RE | VIEW ~           |
|              |        |          |                     |                 |                  |                  |
| Type App:    |        |          | ~                   |                 |                  |                  |
| How Recd:    |        |          | ~                   | VNI.            | 47               | =0               |
| Voting Form: |        |          | ~                   | IM              | NO               | Nau/             |
| Appl. Date:  |        | _        |                     | / 00            |                  |                  |
|              | Mai    | ling Add | 1                   |                 |                  | Attachments      |
|              | Co     | mments   | Reject              | Last Trans      | View Batch       | Ok Cancel        |
|              |        |          |                     |                 |                  |                  |

2. Select Voter Already Voted.

| Challenge Code: | WANDA FOUND A PROBLEM                                     | ~ |
|-----------------|-----------------------------------------------------------|---|
|                 | PLEASE CONTACT YOUR COUNTY FOR FURTHER INFORMATION.       | ^ |
|                 | VBM BALLOT WAS UNDELIVERABLE                              |   |
|                 | VOTER ALREADY VOTED                                       |   |
|                 | VOTER DECEASED                                            |   |
| NNI             | WANDA FOUND A DUPLICATE RETURN                            |   |
| ( Y M           | WANDA FOUND A PROBLEM<br>WRONG/SWITCHED ENVELOPE - PAIRED |   |
|                 | WRONG/SWITCHED ENVELOPE - UNPAIRED                        |   |
| 1111            | Z-AUTH BOX NOT COMPLETE                                   |   |
| 1. AU           |                                                           | • |

3. Click the **Verified check box**.

| Return Source: | MAIL       | ~                | ] |           | _ |
|----------------|------------|------------------|---|-----------|---|
| Return Date:   | 10/28/2020 | Needs Evaluation |   | Verified? | ſ |
|                | Verfied?   |                  |   | Venileu : |   |

4. Click **Ok**.

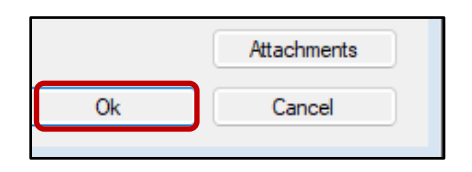

**Note:** You may see a Yellow Light Scenario window indicating that the voter's record has a status other than active. Click **Continue** if this happens. You may also see a Red Light Scenario window stating that the voter has already voted. Click **Continue** if this happens.

- 5. Write the following on the Challenge Label and Research Label:
  - Overturned from CNCLD to VAV
  - Initial and date

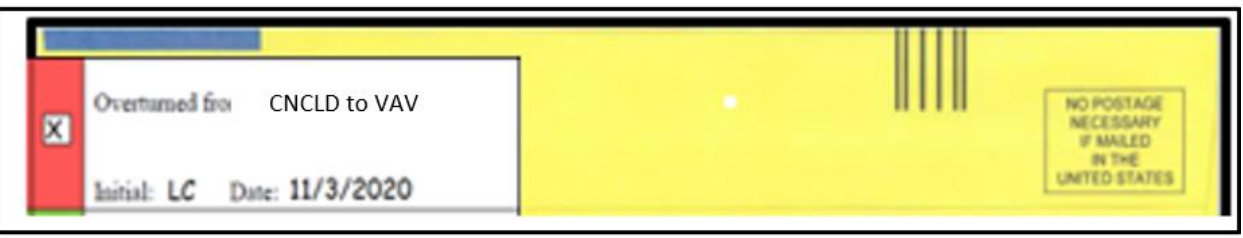

- 6. Write the following on the Research Label:
  - Overturned from CNCLD to VAV
  - Status Canceled
  - Reason X -Merged Cancel
  - Date of Reason located in the Transaction Log
  - VID, AVID and Voter Name in AV module
  - Signature if signature on VBM matches or not (mark the applicable boxes)
  - Check applicable boxes
  - Make note of why the voter is VAV (Voter Already Voted)
    - Example: Ballot Accepted in another county (Active Ballots)
    - o Or Execution date was after the voter was canceled. Voter Credit Found
  - Initial and Date

| CNCLD to VAV                | Overturned from <u>CNCLD</u> to <u>VAV</u>      |
|-----------------------------|-------------------------------------------------|
| X                           | Status: CANCELED                                |
| Initial: LC Date: 11/3/2020 | Reason: X-MERGED - CANCEL                       |
|                             | <br>Date of Reason: <b>9</b> /_6/_ <b>20</b>    |
|                             | VID: 61875                                      |
|                             | AVID:                                           |
|                             | Voter Name:                                     |
|                             | □ No other accepted ballots/voting credit found |
|                             | X Signature compares                            |
|                             | Overturned to Valid                             |
|                             | Notes:                                          |
|                             | Execution date was after the voter was          |
|                             | canceled. Voter Credit Found.                   |
|                             |                                                 |

7. Challenge the VBM accordingly in DIMS.net.

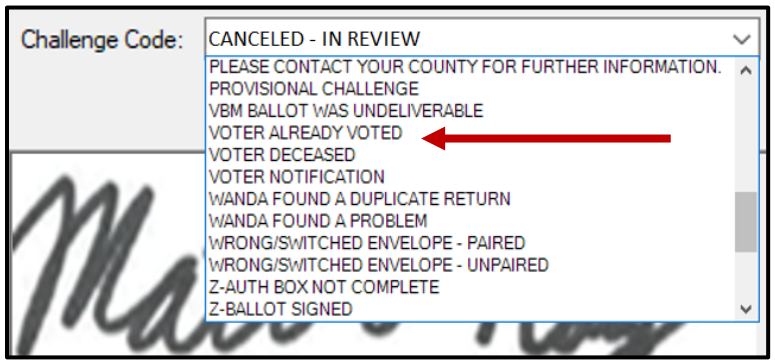

#### **Cancelled (CLD)**

Cancelled (CLD) is an SOS (Secretary of State) challenge code that simply means that a VBM can no longer be processed and must be placed on an indefinite hold.

#### <u>X-Felon-Ineligible</u>

- The Last Trans states that the voter became a felon prior to execution date.

#### <u>X-Underage Voter</u>

- The voter did not become of legal voting age before or on Election Day.

**Note:** If that execution date was prior to the voter becoming of legal age, but they are of legal voting age by Election Day, then continue to process this VBM.

- 1. When Cancelling a VBM, the challenge code within the New AV/VBM's by Voter ID Number window will remain the same (Canceled In Review).
- 2. Fill out both the Challenge Label and the Research Label to reflect that this VBM is Exhausted.
- 3. Overturned from **CNCLD** to **CLD**. Initial and date.
- 4. Use Research label.
- 5. Make sure that the Research Label is completely filled out.

#### 6. Write the following on the Research Label:

- Overturned from **CNCLD to CLD**
- Status Canceled
- Reason X Merged Canceled
- Voter's information VID, AVID, Voter's Name
- Check box if signature compares
- Make note of why the voter is VAV (Voter Already Voted)
  - Example: Voter was not of legal voting age
- Initial and Date
- Marking the LEFT edge of VBM on the Challenge Label with permanent marker

| Overturned from <u>CNCLD to CLD</u><br>Initial: LC Date: 11/3/2020                           | Overturned from <u>CNCLD</u> to <u>CLD</u><br>Status: <u>CANCELED</u><br>Reason: <u>X-Merged Canceled</u>                                                                                                    |
|----------------------------------------------------------------------------------------------|----------------------------------------------------------------------------------------------------|
| Overtumed from CNCLD<br>Initial: LC Date: 11/2<br>Preftumed from<br>EXHAUS<br>Initial: Date: | Date of Reason://<br>VID: 61875<br>AVID: 65104737<br>Voter Name: MATTHEW F RANGER<br>Voter Name: Other accepted ballots/voting credit found<br>Signature compares<br>Overturned to Valid<br>Notes:<br>VOTER WAS NOT OF LEGAL VOTING AGE ON,<br>NOR BEFORE ELECTION DAY<br>Initials:LC Date:11 / _05 / 2020 |

7. Once the VBM is Exhausted. It cannot be worked any further.

## **Canceled – In Review (CNCLD) Challenges**

#### **Researching CNCLDs**

Before conducting any research on a VBM, we must verify the voter's information.

1. Compare and verify **voter's name, address, signature**, and **AVID** number on the VBM envelope and AV Module.

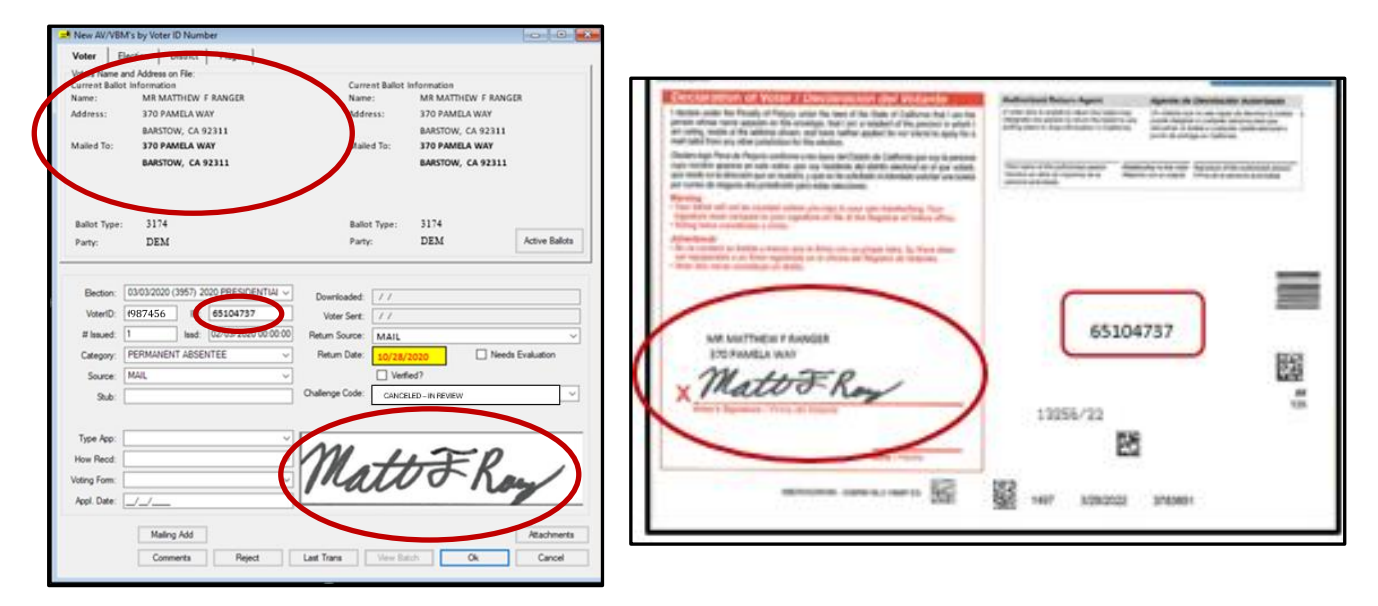

**Note**: if the signature on the VBM envelope does not match the signatures on file, bring this to the attention of your direct supervisor, but continue to process the VBM envelope, skip to the Non-Matching Signature section of this procedure.

2. In the top left corner of DIMS.net, click the **Find Voter** icon.

| DIM:  | 5 New Ele | ection Techno | ology   |            |       |         |           |                        |                 |
|-------|-----------|---------------|---------|------------|-------|---------|-----------|------------------------|-----------------|
| File  | Voters    | Precincts     | Streets | Districts  | Polls | Workers | Elections | Miscellar              | neous           |
|       |           | - 🔹           |         | \$         |       |         | $\succ$   | ÷                      | 2               |
| P Fin | d Voter   |               |         |            |       |         |           | MATT                   | HEW             |
| i All |           | A I           | С       | Р          | F     |         |           | Voter                  | Ele             |
| By    | Name      | By Address    | By Na   | me/Address | By    | ID      |           | Voters Na<br>Current E | me an<br>Ballot |

| 3. | Γhe voter's record window will appear. Click the <b>Misc</b> tab. |  |
|----|-------------------------------------------------------------------|--|
|    |                                                                   |  |

| Voter Details       Properties       Misc       Notices/Flags       VoteCal         County Info       State       Info       (SV)       Name       Prior Name       Alternate Name         Voter ID:       65114737       Status:       CANCELED       Name       Prior Name       Alternate Name         Reason:       VC-Online Moved Out of County       Name       Prior Name       Alternate Name         Afidavit:       81F485642       State:       Cancel         Strig:       594213       Auto Sig:       Date:       O2/29/1976         DMV Lic:       Al123456       SSN:       1234       Mailing         Residence       Mailing       Citry:       Citr       CareOf:         Street:       MAPLEBERRY       Type:       Lin       Str/Ba:       City:       St:       Zip:       City:         Additional Address       Manual       Additional Address       Additional Address       Ok       Cancel                                                                                                    | <b>\$</b>                                   |                                  |
|----------------------------------------------------------------------------------------------------|---------------------------------------------|----------------------------------|
| County Info       State Info       (SV)         Voter ID:       55114737         Status:       CANCELED         Reason:       VC-Online Moved Out of County         Affidavit:       81F485642         Sig:       594213         DMV Lic:       Alto Sia:         DMV Lic:       Alto356         Type:          Votertion:       Name         Prior Name       Alternate Name         Name       Prior Name         Affidavit:       81F485642         Sig:       594213         Auto Sia:       DMV Lic:         Alt23456       SSN:         Type:          Clear       Mailing         Cnty:          Street:       MAPLEBERRY         Type:       Lint #:         City:       SAN BERNARDINO         Zip:       Str/Ba:         Additional Address       Additional Address                                                                                                    | Voter Details Properties Misc Notices/Flags | VoteCal                          |
| Veter ID:       65114737         Status:       CANCELED         Reason:       VC-Online Moved Out of County ~         Affidavit:       81F485642         Sig:       594213         Auto Sia:                                                                                                    | County Info State Info (SV)                 | Name Prior Name Alternate Name   |
| Status: CANCELED   Reason: VC-Online Moved Out of County   Affidavit: 81F485642   Sig: 594213   Auto Siq: Last:   DMV Lic: A123456   SSN:1234     Residence   Type: Clear   House#: 123   Frac: J.   Dir: E   Street: MAPLEBERRY   Type: Vint   Post: Bldg:   Unit #: City:   Street: Maple:   Oty: Str/Bx:   City: SAN BERNARDINO   Zip: 92415   Prec: Manual   Additional Address Additional Address     Note: Ok                                                                                                    | Voter ID: 65114737                          | Name<br>Prefix: Name             |
| Reason: VC-Online Moved Out of County    Affidavit: 81F485642   Sig: 594213   Auto Sia:   DMV Lic: A123456   SSN:   Type:    Type:    Clear Mailing   House#: 123   Frac:   Dir: E    Street: MAPLEBERRY   Type: Unit #:   City: SAN BERNARDINO   Zip: 92415   Prec: Manual   Additional Address     Nanual     Not     Cancel                                                                                                    | Status: CANCELED ~                          | First: MATTHEW                   |
| Affidavit:       81F485642         Sig:       594213       Auto Sig:         DMV Lic:       A123456       SSN:      1234         Residence      1234       Mailing         Type:       V       Clear         House#:       123       Frac:       /         Street:       MAPLEBERRY       Type:       V         Post:       V       Bidg:       Unit #:       CareOf:         City:       SAN BERNARDINO       Zip:       92415         Prec:       Manual       Additional Address       Additional Address                                                                                                    | Reason: VC-Online Moved Out of County ~     | Middle: F                        |
| Sig:       594213       Auto Sia:                                                                                                    | Affidavit: 81F485642                        | Last: RANGER                     |
| DMV Lic: A123456       SSN: 1234         Residence                                                                                                    | Sig: 594213 Auto Sig:                       | Suffix: V Birth Date: 02/29/1976 |
| Residence       Type:        ✓       Clear         House#:       123       Frac:        /       Dir:        E       ✓       Clr         Street:       MAPLEBERRY       Type:        LN       ✓       Clr       CareOf:        CareOf:        Str/Bx:        City: SAN BERNARDINO       Zip: 92415       Str/Bx:        City:        St:        ✓       Zip:        City:        St:        ✓       Zip:        Dir:        City:        St:        ✓       Zip:        Dir:        City:        St:        ✓       Zip:        Dir:        City:        St:        ✓       Zip:        Dir:        City:        St:        ✓       Zip:        Dir:        City:        St:        ✓       Zip:        Dir:        City:        St:        ✓       Zip:        Dir:        City:        St:        ✓       Zip:        Dir:        City:        St:        ✓       Zip:        Dir:        City:        St:        ✓       Zip:        Dir:        City:        St:        ✓       Zip:        Dir:        City:        St:        ✓       Zip:        Dir:        City:        St:        ✓       Zip:        Dir:        City:        St:        ✓       <                                                                | DMV Lic: A123456 SSN: 1234                  |                                  |
| Type:       V       Clear       Cnty:       V       Cir         House#:       123       Frac:       /_       Dir:       E       Cnty:       V       Cir         Street:       MAPLEBERRY       Type:       LN       V       CareOf:       CareOf: | Residence                                   | Mailing                          |
| House#:       123       Frac:       /_       Dir:       E       CareOf:         Street:       MAPLEBERRY       Type:       LN       CareOf:       Str/Bx:         Post:       >       Bidg:       Unit #:       Str/Bx:       Str/Bx:         City:       SAN BERNARDINO       Zip:       92415       City:       St:       >       Zip:         Prec:       Manual       Additional Address       Additional Address       Ok       Cancel                                                                                                    | Type: V Clear                               | Cntry: V Clr                     |
| Street:       MAPLEBERRY       Type:       LN ~         Post:       ~       Bldg:       Unit #:       Str/Bx:         City:       SAN BERNARDINO       Zip:       92415         Prec:       Manual       City:       St:       ~         Additional Address       Additional Address       Ok       Cancel                                                                                                    | House#: 123 Frac: _/_ Dir: E ~              |                                  |
| Post:       Value       Bidg:       Unit #:       Str/Bx:         City:       SAN BERNARDINO       Zip:       92415         Prec:       Manual       City:       St:       V         Additional Address       Additional Address       Additional Address                                                                                                    | Street: MAPLEBERRY Type: LN ~               | CareOf:                          |
| City:       SAN BERNARDINO       Zip:       92415         Prec:       Manual       City:       St:       ✓       Zip:         Additional Address       Additional Address       Additional Address       Ok       Cancel                                                                                                    | Post: V Bldg: Unit #:                       | Str/Bx:                          |
| Prec: Manual Manual Address Additional Address Ok Cancel                                                                                                    | City: SAN BERNARDINO Zip: 92415             |                                  |
| Additional Address     Additional Address       Print     Ok                                                                                                    | Prec: Manual                                | - City: St: Zip:                 |
| Print Ok Cancel                                                                                                    | Additional Address                          | Additional Address               |
| Print Ok Cancel                                                                                                    |                                             |                                  |
| Print Ok Cancel                                                                                                    |                                             |                                  |
|                                                                                                    | Print                                       | <u>Q</u> k <u>C</u> ancel        |

**Note**: While in the **Voter Details** tab, make sure to fill out the Research Label with the Status, Reason, VID, and AVID.

4. Click Last Transaction.

| Voter Details Prope | erties Misc Notices/Flags | VoteC         | Cal                |                        |                   |  |
|---------------------|---------------------------|---------------|--------------------|------------------------|-------------------|--|
| PVBM Voting         |                           |               | Connected Recor    | ds                     |                   |  |
| Category:           | PERMANENT ABSENTEE        | ~             | List Household     | Comments               | Last              |  |
| Type App:           |                           | $\overline{}$ |                    |                        | Transaction       |  |
| How Received:       |                           | $\overline{}$ | <u>Attachments</u> | Voting <u>H</u> istory | Re <u>f</u> erral |  |
| Delivery 1:         | MAIL                      | $\overline{}$ | L                  |                        |                   |  |

#### San Bernardino Registrar of Voters Reviewing and Overturning Canceled – In Review (CNCLD) Challenges (Version 1.4)

- 5. Under the *Trans Date* column, look for the most recent transaction, but more specifically look at the most recently changed item.
- 6. Under the *Field* column look for key words, such as, "Reason" or "Status", these mean that the record's status and reason code have changed. If there is only "Reason", that means that there was only an update made to the record, but their status was not changed.

#### **Note:** No matter what changes were made to a record, the same amount of research is required.

| If a voter has an old record and new                    | # | TRANSACTION | FIELD             |                 | BEFORE            |       | AFTER               | TRANS DATE         |
|---------------------------------------------------------|---|-------------|-------------------|-----------------|-------------------|-------|---------------------|--------------------|
|                                                         | 1 | 88765432    | LAST TRANS DATE   |                 | 2018-12-13 14:23: | 44    | 2020-11-03 09:33:48 | 11-3-2020 9:33:48  |
| record, the records merge. DIMS.net                     | 2 | 88765432    | REASON            |                 | VC-VOTECAL-UP     | DATE  | X-MERGE-CANCEL      | 11-3-2020 9:33:48  |
| cancels the old record (X-Merge-                        | 3 | 88765432    | STATUS            |                 | A                 |       | C                   | 11-3-2020 9:33:48  |
| Cancel) and the new record becomes                      | 4 | 88765432    | MAGE ID NUMBE     | R               | 5851221           |       | 0                   | 11-3-2020 9:33:48  |
| Active (V. Merge Active). The record                    | 5 | 88765432    | VNC GENERATED     |                 | GENERATED         |       | YES                 | 12-13-2018 2:23:44 |
| Active (X-Merge-Active). The record                     | 6 | 88765432    | SOS ID ID = 13467 | 98              | 30502556          |       | 0                   | 12-13-2018 2:23:44 |
| shown is the canceled record.                           | 7 | 88765432    | UNLISTED ID= 13   | 46798           | N                 |       | Y                   | 12-13-2018 2:23:44 |
|                                                         |   |             |                   |                 |                   |       |                     |                    |
|                                                         | # | TRANSACTION | FIELD             |                 | BEFORE            |       | AFTER               | TRANS DATE         |
| This record was updated after the close of registration | 1 | 88765432    | LAST TRANS DATE   | LAST TRANS DATE |                   | 44    | 2020-11-03 09:33:48 | 11-3-2020 9:33:48  |
|                                                         | 2 | 88765432    | BIRTH PLACE       |                 | OTH               |       | IRL                 | 11-3-2020 9:33:48  |
|                                                         | 3 | 88765432    | MAIL STREET       |                 | 777 RIALTO AVE    |       | 777 E RIALTO AVE    | 11-3-2020 9:33:48  |
| orregistration                                          | 4 | 88765432    | REASON            |                 | VC-VOTECAL-UPDAT  | ΓE    | 99-OFFICE UPDATE    | 11-3-2020 9:33:48  |
|                                                         | 5 | 88765432    | VNC GENERATED     |                 | GENERATED         |       | YES                 | 12-13-2018 2:23:44 |
|                                                         | 6 | 88765432    | SOS ID ID = 13467 | 98              | 30502556          |       | 0                   | 12-13-2018 2:23:44 |
|                                                         | 7 | 88765432    | UNLISTED ID= 134  | 46798           | N                 |       | Y                   | 12-13-2018 2:23:44 |
|                                                         |   |             |                   |                 |                   |       |                     |                    |
| This record was canceled because the                    | # | TRANSACTION | FIELD             | BEFORE          |                   | AFTER | R                   | TRANS DATE         |
|                                                         | 1 | 88765432    | LAST TRANS DATE   | 2018-12         | -13 14:23:44      | 2020  | )-11-03 09:33:48    | 11-3-2020 9:33:48  |
| voter moved out of the county.                          | 2 | 88765432    | ONLINE APPLIED    | MoveOut         | t                 | VOTE  | CAL                 | 11-3-2020 9:33:48  |
|                                                         | 3 | 88765432    | REASON            | VC-NEW          | REGISTRATION      | VC-O  | NLINE MOVED OUT COU | 11-3-2020 9:33:48  |
| Note: when a record is canceled because                 | 4 | 88765432    | STATUS            | A               |                   | С     |                     | 11-3-2020 9:33:48  |
| of an out of county move you must do a                  | 5 | 88765432    | EMAIL ADDRESS     |                 |                   | PRIN  | CESSNFROG@GMAIL.COM | 12-13-2018 2:23:44 |
|                                                         | 6 | 88765432    | AFFIDAVIT NUM     | 56AA022         | 813               | 85BY  | 921655              | 12-13-2018 2:23:44 |
| statewiae search.                                       | 7 | 88765432    | TYPE              | AVE             |                   | ST    |                     | 12-13-2018 2:23:44 |

Compare the date the voter's Last Trans Date to the execution date of their VBM envelope (the date the voter signed their mail ballot envelope).

- If the execution date is <u>before</u> the Last Trans Date, it can be validated
- If the execution date is <u>after</u> the Last Trans Date, write "the voter's record was canceled prior to execution date" on the Research Label

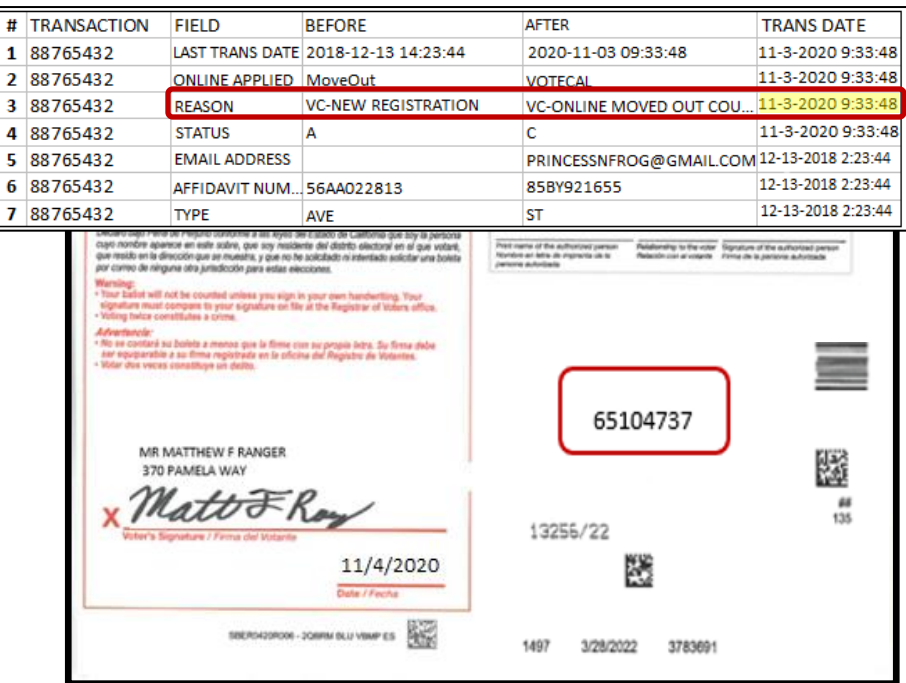

- 7. Click **OK** on Last Transaction window.
- 8. In the second DIMS.net window; click the **Find Voter Records** icon.

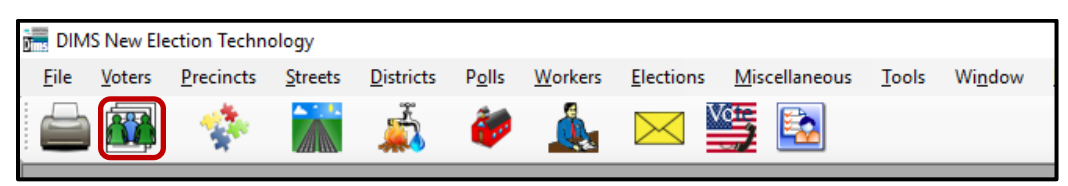

9. A Voter Search window will appear. Click on the **Statewide/County** radio button.

| Criteri     | a Results                            |
|-------------|--------------------------------------|
| Search Scop | <ul> <li>Statewide/County</li> </ul> |

10. Click the arrow to the left of the SSN, DL, IDs and Mailing Address section.

11. Enter the voter's state ID into the State VID field. Press the **Enter** key.

| SSN, DL, IDs and Mailing          | g Address                     |
|-----------------------------------|-------------------------------|
| Search Options<br>Driver License: | SSN4:                         |
| HAVA ID:                          | Include Historical HAVA ID    |
| Affidavit:                        | Include Aff Historical Values |
| State VID:                        |                               |
|                                   |                               |
|                                   |                               |
|                                   |                               |

**Note:** You may also attempt this search with a driver's license; however, the voter may not have added their driver's license to their new record. Searching by name (using the % wildcard) and birthday are also viable options.

12. Double-click on the voter's out of county record or their Active record, if applicable.

**Note**: If the only record available is the voter's San Bernardino County record that is already open in the first instance of DIMS.net, no need to open the record.

#### **Filling Out Research Label**

1. Write down Status and reason code that is shown in the Voter Record.

| overtamed hald <b>CACID</b> to                | Status: CANCELED                      | Prefix MR ~                     |
|-----------------------------------------------|---------------------------------------|---------------------------------|
| atus:                                         | Reason: VC-Online Moved Out of County | Mdde: F                         |
| Reason:                                       | Affidavit: (517495642)                | Last RANGER                     |
|                                               | Sig: 594213 Auto Sig:                 | Suffac V Birth Date: 02/29/1976 |
| Date of Reason: 7 7                           | DMV Le: A123456 SSN: 1234             |                                 |
| ····                                          | Residence                             | Maling                          |
| //D:                                          | Type: V Olear                         | Crity: Cr                       |
| VID:                                          | House#: 123 Frac: 🖉 Dir: E 🗸          | 0.00                            |
| /oter Name:                                   | Street: MAPLEBERRY Type: LN ~         | CareOt                          |
| No other accented ballots/voting credit found | Post: V Bidg: Unit #:                 | Str/Bx:                         |
|                                               | City: SAN BERNARDINO Zp: 92415        | 0v 9 v 2v                       |
| ☐ Signature compares                          | Prec: Manual                          |                                 |
| Overturned to Valid                           | Additional Address                    | Additional Address              |
| Notes:                                        |                                       |                                 |
|                                               |                                       |                                 |
|                                               | Eter                                  | Qk Çanc                         |

2. Fill out the VID, AVID, and Voter Name Field on the Research Label.

| Overturned from <u>CNCLD</u> to<br>Status:    |   |
|-----------------------------------------------|---|
| Reason:                                       |   |
|                                               |   |
| Date of Reason://                             |   |
| VID:                                          | Ν |
| AVID:                                         | / |
| Votes Name:                                   |   |
| No other accepted ballots/voting credit found |   |
| □ Signature compares                          |   |
| Overturned to Valid                           |   |
| Notes:                                        |   |
|                                               |   |
|                                               |   |
| Initials: Date: / /                           |   |

#### Validating Signatures

1. Click on the **Sig** button.

2. Or verify the signature in the AV Module by double clicking on the signature window.

| Affidavit:   | 81F485642 |           |              |    |
|--------------|-----------|-----------|--------------|----|
| <u>S</u> ig: | 40483378  | Auto Sig: |              |    |
| DMV Lic:     | G1218989  | SSN:      | <u></u> · 00 | 01 |

- 3. Compare the signature(s) available to the signatures on the VBM envelope and the canceled record. If they match, it is time to overturn this challenge code to Valid.
- 4. In the first instance of DIMS.net, navigate to the Voter Details tab within the voter's record.

| <b>4</b>     |                                     |     |                        |                           |  |
|--------------|-------------------------------------|-----|------------------------|---------------------------|--|
| Voter De     | tails Properties Misc Notices/Flags | ٧   | /oteCal                |                           |  |
| County       | Info State Info (SV)                | . [ | Name                   | Prior Name Alternate Name |  |
| Voter ID:    | 65114737                            |     | <u>N</u> ame<br>Prefix | MP                        |  |
| Status:      | CANCELED ~                          |     | First:                 | MATTHEW                   |  |
| Reason:      | VC-Online Moved Out of County       |     | Middle:                | F                         |  |
| Affidavit:   | 81F485642                           |     | Last:                  | RANGER                    |  |
| <u>S</u> ig: | 594213 Auto Siq:                    |     | Suffix:                | ✓ Birth Date: 02/29/1976  |  |
| DMV Lic:     | A123456 SSN: 1234                   |     |                        |                           |  |

- 5. Double-check the information on the Research Label with the voter's record.
- 6. Click **Cancel**.

| Post: Viller Bldg: Unit #:<br>City: SAN BERNARDINO Zip: 92415<br>Prec: Manual Address | Str/Bx:                 |
|---------------------------------------------------------------------------------------|-------------------------|
| Print                                                                                 | <u>Qk</u> <u>Cancel</u> |

7. Within the New AV/VBM's by Voter ID Number window click twice on the arrow for the Challenge Code drop down list.

**Note**: The drop-down menu will extend with the first click and retract with the second click, highlighting the current challenge code.

#### San Bernardino Registrar of Voters Reviewing and Overturning Canceled – In Review (CNCLD) Challenges (Version 1.4)

| Source:      | MAIL | ~ |                 | X Verfied?           |   |
|--------------|------|---|-----------------|----------------------|---|
| Stub:        |      |   | Challenge Code: | CANCELED - IN REVIEW | ~ |
|              |      |   |                 |                      |   |
| Type App:    |      | ~ |                 |                      |   |
| How Recd:    |      | ~ | m.              | 4FD                  |   |
| Voting Form: |      | ~ | IM              | NONA                 |   |
| Appl. Date:  |      | 1 |                 |                      |   |

8. Press **Backspace** key.

| Challenge Code: | ~ |  |
|-----------------|---|--|
|                 |   |  |

9. Click OK.

| Prior <u>B</u> allots | Rese <u>n</u> d    |            | Attachments    |
|-----------------------|--------------------|------------|----------------|
| Last <u>T</u> rans    | <u>V</u> iew Batch | <u>O</u> k | <u>C</u> ancel |

10. A Green Light Scenario window should appear. Click **OK**.

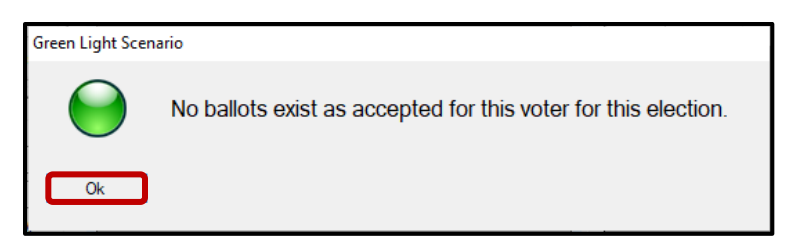

11. Re-enter the voter's AV module to verify that the Challenge Code field is blank.

12. Close out of the AV Module by clicking the red X.

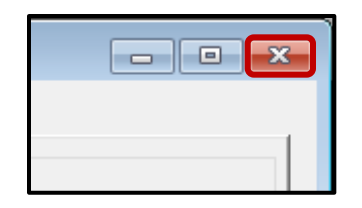

13. Write the following on the Research Label:

- Overturned from CNCLD to VALID
- Initials and date

| Overturned fro CNCLD to VALID<br>Initial: LC Date: 11/3/2020 | Overturned from <u>CNCLD</u> to <u>VALID</u><br>Status: <u>CANCELED</u><br>Reason: <u>VC – ONLINE MOVED OUT OF COUNTY</u>                                                                                                    |
|--------------------------------------------------------------|----------------------------------------------------------------------------------------------------|
|                                                              | Date of Reason: <u>10 / 22 / 2020</u><br>VID: <u>61875</u><br>AVID: <u>65104737</u><br>Voter Name: <u>MATTHEW F RANGER</u><br>Voter Name: <u>MATTHEW F RANGER</u><br>Voter vame: <u>Matthew F RANGER</u><br>Voter vame: <u>Matthew F RANGER</u><br>Voter vame: <u>Matthew F RANGER</u><br>Voter vame: <u>Matthew F RANGER</u><br>Voter vame: <u>Matthew F RANGER</u><br>No other accepted ballots/voting credit found<br>Signature compares<br>Voter vame: <u>vame</u> voter's signature matches<br>Initials: <u>LC</u> Date: <u>11 / 05 / 2020</u> |

14. Make sure that the Research Label is completely filled out, if no information is provided write "N/A". Use the Research Label Comment section of this procedure for verbiage.

## Non-Matching Signature (NMS)

If the signatures in the voter's record do not match their corresponding VBM but it has otherwise been confirmed that this is the correct voter (address, name, AVID are a match), the CNCLD

challenge must be changed to Non-Matching Signature-1 (if this VBM has been NMS-1 in the past, it must be challenged as NMS-2 now).

1. Within the New AV/VBM's by Voter ID Number window click the arrow for the Challenge Code drop down list.

| # Issued:                                             | 1                  | leel:    | 02/03/2020 00:00:00 | Return Source:       | MAIL       | J                |
|-------------------------------------------------------|--------------------|----------|---------------------|----------------------|------------|------------------|
| Category:                                             | PERMANENT ABSENTEE |          |                     | Return Date:         | 10/28/2020 | Needs Evaluation |
| Source:                                               | MAIL ~             |          |                     |                      | Verfied?   |                  |
| Stub:                                                 |                    |          | Challenge Code:     | CANCELED - IN REVIEW |            |                  |
| Type App:<br>How Recd:<br>Voting Form:<br>Appl. Date: |                    | _        | *<br>*<br>*         | Ma                   | ŧŧŦ        | Roy              |
|                                                       | Mai                | ling Add | ]                   |                      |            | Attachments      |
|                                                       | Co                 | mments   | Reject              | Last Trans           | View Batch | Ok Cancel        |
|                                                       |                    |          |                     |                      |            |                  |

- 2. Select Non-Matching Signature-1.
- 3. Click **Ok**.

**Note:** You may see a Yellow Light Scenario window indicating that the voter's record has a status other than active. Click **Continue** if this happens.

- 4. Write the following on the Research Label:
  - Overturned from CNCLD to NMS-1
  - Initials and date

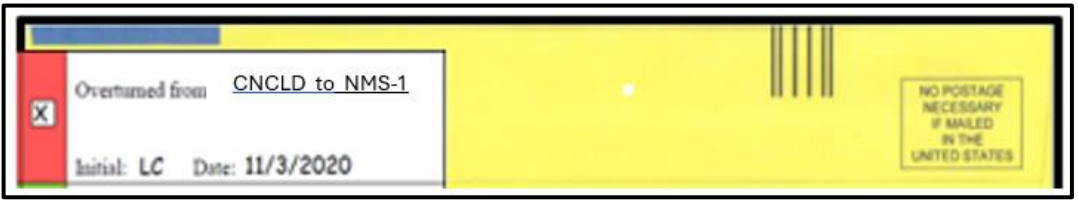

5. Make sure that the Research Label is completely filled out. Use the Research Label Comment section of this procedure for verbiage.

San Bernardino Registrar of Voters Reviewing and Overturning Canceled – In Review (CNCLD) Challenges (Version 1.4)

| Overturned from <u>CNCLD</u> to <u>NMS-1</u><br>Status: <u>CANCELED</u>                       |  |  |  |  |
|-----------------------------------------------------------------------------------------------|--|--|--|--|
| Reason: X-Merged Canceled                                                                     |  |  |  |  |
| Date of Reason://<br>VID: <b>61875</b>                                                        |  |  |  |  |
| AVID:                                                                                         |  |  |  |  |
| <ul> <li>No other accepted ballots/voting credit found</li> <li>Signature compares</li> </ul> |  |  |  |  |
| Overturned to Valid Notes:                                                                    |  |  |  |  |
| VOTER WAS NOT OF LEGAL VOTING AGE ON,                                                         |  |  |  |  |
| NOR BEFORE ELECTION DAY                                                                       |  |  |  |  |
| Initials: <u>LC</u> Date: <u>11</u> / <u>05</u> / <u>2020</u>                                 |  |  |  |  |

## Authorization

| Document Owner: Ballot Department     | Initiation Date: 11/29/2018 |  |
|---------------------------------------|-----------------------------|--|
| Version Number: 1.4, Revised Document | Date: 06/11/2024            |  |
| Version Written By: Alexandria Gomez  |                             |  |